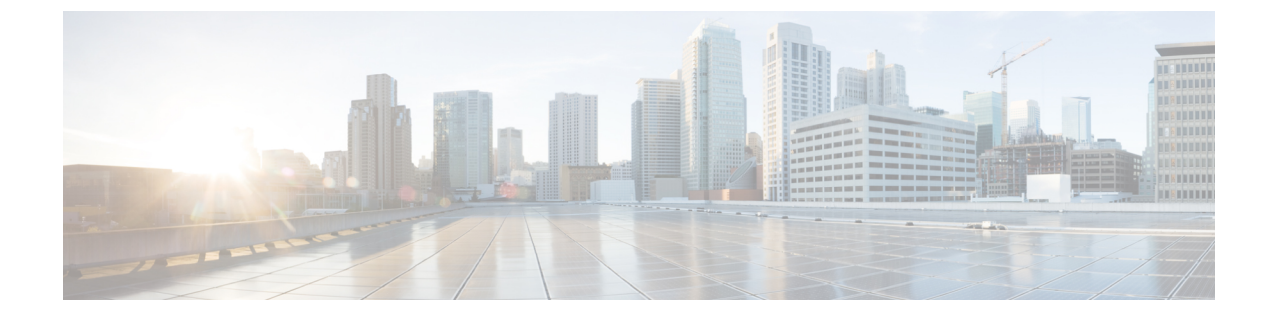

# ハードウェア モニタリング

- ファブリックインターコネクトのモニタリング,1ページ
- ブレードサーバのモニタリング, 3ページ
- ラックマウントサーバのモニタリング、6ページ
- IO モジュールのモニタリング, 9 ページ
- Crypto Card のモニタリング、10 ページ
- NVMe PCIe SSD デバイスのモニタリング, 11 ページ
- ヘルスモニタリング, 13 ページ
- 管理インターフェイス モニタリング ポリシー, 17 ページ
- ローカルストレージのモニタリング, 21 ページ
- ・ グラフィックス カードのモニタリング, 25 ページ
- Transportable Flash Module と スーパーキャパシタの管理, 28 ページ
- TPM モニタリング, 31 ページ

# ファブリック インターコネクトのモニタリング

- **ステップ1** [Navigation] ペインで [Equipment] をクリックします。
- **ステップ2** [Equipment] > [Fabric Interconnects] の順に展開します。
- **ステップ3** モニタするファブリックインターコネクトのノードをクリックします。
- **ステップ4** [Work]ペインで次のタブのいずれかをクリックして、ファブリックインターコネクトのステータ スを表示します。

| オプション                 | 説明                                                                                                    |
|-----------------------|----------------------------------------------------------------------------------------------------|
| [General] タブ          | 障害の概要、ファブリック インターコネクト プロパティの概要、ファ<br>ブリックインターコネクトとそのコンポーネントの物理表示など、ファ<br>ブリック インターコネクトのステータスの概要が示されます。 |
| [Physical Ports] タブ   | ファブリックインターコネクトのすべてのポートのステータスが表示されます。このタブには次のサブタブが含まれます。                                                |
|                       | ・[Uplink Ports] タブ                                                                                     |
|                       | ・[Server Ports] タブ                                                                                     |
|                       | • [Fibre Channel Ports] タブ                                                                             |
|                       | • [Unconfigured Ports] タブ                                                                              |
| [Fans] タブ             | ファブリック インターコネクトのすべてのファン モジュールのステー<br>タスが表示されます。                                                        |
| [PSUs] タブ             | ファブリックインターコネクトのすべての電源モジュールのステータスが表示されます。                                                               |
| [Physical Display] タブ | ファブリックインターコネクトとすべてのポートおよびその他のコン<br>ポーネントがグラフィック表示されます。コンポーネントに障害がある<br>場合、そのコンポーネントの横に障害アイコンが表示されます。   |
| [FSM] タブ              | タスクのステータスなど、サーバで実行されている現在のFSM タスク<br>に関する詳細情報が表示されます。この情報を使用して、これらのタス<br>クにおけるエラーを診断できます。              |
| [Faults] タブ           | ファブリックインターコネクトで発生した障害の詳細が表示されます。                                                                       |
| [Events] タブ           | ファブリックインターコネクトで発生したイベントの詳細が表示されま<br>す。                                                                 |
| [Neighbors] タブ        | ファブリックインターコネクトのLAN、SAN、およびLLDPネイバー<br>の詳細が表示されます。                                                      |
|                       | (注) [Neighbors]の詳細を表示するには、[Info Policy]を有効にします。                                                        |
| [Statistics] タブ       | ファブリックインターコネクトとそのコンポーネントに関する統計情報<br>が表示されます。これらの統計情報は図表形式で表示できます。                                      |

I

# ブレード サーバのモニタリング

- **ステップ1** [Navigation] ペインで [Equipment] をクリックします。
- ステップ2 [Equipment] > [Chassis] > [Chassis Number] > [Servers] の順に展開します。
- **ステップ3** モニタするサーバをクリックします。
- **ステップ4** [Work] ペインで次のタブのいずれかをクリックして、サーバのステータスを表示します。

| オプション        | 説明                                 |
|--------------|------------------------------------|
| [General] タブ | 障害の概要、サーバ プロパティの概要、サーバとそのコンポーネントの物 |
|              | 理表示など、サーバのステータスの概要が示されます。          |

| オプション                      | 説明                                                                                                    |  |  |
|----------------------------|----------------------------------------------------------------------------------------------------|--|--|
| [Inventory] タブ             | サーバのコンポーネントのプロパティとステータスに関する詳細情報が次<br>のサブタブに表示されます。                                                                                                    |  |  |
|                            | •[Motherboard]:マザーボードとサーバ BIOS 設定に関する情報。この<br>サブタブから、破損した BIOS ファームウェアを復旧させることもで<br>きます。                                                                      |  |  |
|                            | <ul> <li>[CIMC]: CIMC とそのファームウェアに関する情報。サーバの SELに<br/>もアクセスできます。スタティックまたはプールされた管理IPアドレ<br/>スを割り当てて、このサブタブから CIMC ファームウェアを更新およ<br/>びアクティブ化することもできます。</li> </ul> |  |  |
|                            | •[CPUs]: サーバの各 CPU に関する情報。                                                                                                    |  |  |
|                            | ・[Memory] : サーバの各メモリ スロットと、スロットの DIMM に関す<br>る情報。                                                                                                    |  |  |
|                            | •[Adapters]: サーバに取り付けられた各アダプタに関する情報。                                                                                                    |  |  |
|                            | •[HBAs]:各HBAのプロパティと、サーバに関連付けられたサービス<br>プロファイルでのHBAの設定。                                                                                                    |  |  |
|                            | <ul> <li>[NICs]:各NICのプロパティと、サーバに関連付けられたサービスプ<br/>ロファイルでのNICの設定。各行を展開すると、関連するVIFおよび<br/>vNICに関する情報を表示できます。</li> </ul>                                          |  |  |
|                            | •[iSCSI vNICs]:各iSCSI vNICのプロパティと、サーバに関連付けられ<br>たサービス プロファイルでのこの vNIC の設定。                                                                                    |  |  |
|                            | <ul> <li>[Storage]:ストレージコントローラのプロパティ、サーバに関連付けられたサービスプロファイルでのローカルディスク設定ポリシー、サーバの各ハードディスクに関する情報。</li> </ul>                                                     |  |  |
|                            | ヒント ハードディスク ドライブやソリッドステート ドライブなどの<br>SATA デバイスがサーバに1つ以上搭載されている場合、Cisco<br>UCS Manager GUIの [Vendor] フィールドにはその SATA デバイ<br>スのベンダー名が表示されます。                     |  |  |
|                            | ただし Cisco UCS Manager CLI では、[Vendor] フィールドに ATA<br>が表示され、ベンダー名などのベンダー情報は[Vendor Description]<br>フィールドに表示されます。この2番目のフィールドは Cisco UCS<br>Manager GUI にはありません。  |  |  |
| [Virtual Machines] タ<br>ブ  | サーバでホストされている仮想マシンの詳細情報が表示されます。                                                                                                    |  |  |
| [Installed Firmware]<br>タブ | CIMC、アダプタ、その他のサーバ コンポーネントのファームウェア バー<br>ジョンが表示されます。このタブを使用して、これらのコンポーネントの<br>ファームウェアをアップデートおよびアクティブ化することもできます。                                                |  |  |

| オプション                  | 説明                                                                                        |
|------------------------|-------------------------------------------------------------------------------------------|
| [CIMC Sessions] タ<br>ブ | サーバの CIMC セッションに関するデータを提供します。                                                             |
| [SEL Logs] タブ          | サーバのシステムイベントログが表示されます。                                                                    |
| [VIF Paths] タブ         | サーバでのアダプタの VIF パスが表示されます。                                                                 |
| [Faults] タブ            | サーバで発生した障害の概要が表示されます。任意の障害をクリックすれ<br>ば、詳細情報を表示できます。                                       |
| [Events] タブ            | サーバで発生したイベントの概要が表示されます。任意のイベントをクリッ<br>クすれば、詳細情報を表示できます。                                   |
| [FSM] タブ               | タスクのステータスなど、サーバで実行されている現在のFSM タスクに関<br>する詳細情報が表示されます。この情報を使用して、これらのタスクにお<br>けるエラーを診断できます。 |
| [Health] タブ            | サーバとそのコンポーネントのヘルス ステータスに関する詳細が表示され<br>ます。                                                 |
| [Statistics] タブ        | サーバとそのコンポーネントに関する統計情報が表示されます。これらの<br>統計情報は図表形式で表示できます。                                    |
| [Temperatures] タブ      | サーバのコンポーネントの温度に関する統計情報が表示されます。これら<br>の統計情報は図表形式で表示できます。                                   |
| [Power] タブ             | サーバのコンポーネントの電力に関する統計情報が表示されます。これら<br>の統計情報は図表形式で表示できます。                                   |

ステップ5 [Navigation] ペインで、[Server\_ID] > [Adapters] > [Adapter\_ID] の順に展開します。

- **ステップ6** [Navigation] ペインで、次のアダプタのコンポーネントを1つ以上クリックしてナビゲータを開き、コンポーネントのステータスを表示します。
  - •
  - ・DCE インターフェイス
  - HBA
  - NIC

I

- iSCSI vNIC
- **ヒント** 子ノードを表示するには、テーブル内のノードを展開します。たとえば、[NIC] ノード を展開すると、その NIC で作成された各 VIF を表示できます。

# ラックマウント サーバのモニタリング

|               | オプション                                             | 説明                      |
|---------------|---------------------------------------------------|-------------------------|
| ステップ4         | [Work] ペインで次のタブのいずれかをクリックして、サーバのステータスを表示します。      |                         |
| ステップ <b>3</b> | モニタするサーバをクリックします。                                 |                         |
| ステップ <b>2</b> | [Equipment] > [Rack Mounts] > [Servers] の順に展開します。 |                         |
| ステップ1         | [Navigation] ペイン                                  | で [Equipment] をクリックします。 |

| [General] タブ | 障害の概要、サーバプロパティの概要、サーバとそのコンポーネントの物理 |
|--------------|------------------------------------|
|              | 表示など、サーバのステータスの概要が示されます。           |

I

Γ

| オプション          | 説明                                                                                                    |
|----------------|----------------------------------------------------------------------------------------------------|
| [Inventory] タブ | サーバのコンポーネントのプロパティとステータスに関する詳細情報が次の<br>サブタブに表示されます。                                                                                                    |
|                | •[Motherboard]:マザーボードとサーバ BIOS 設定に関する情報。このサ<br>ブタブから、破損した BIOS ファームウェアを復旧させることもできま<br>す。                                                                                                    |
|                | <ul> <li>[CIMC]: CIMC とそのファームウェアに関する情報。サーバの SEL に<br/>もアクセスできます。スタティックまたはプールされた管理 IP アドレ<br/>スを割り当てて、このサブタブから CIMC ファームウェアを更新および<br/>アクティブ化することもできます。</li> </ul>                                |
|                | •[CPU]: サーバの各 CPU に関する情報。                                                                                                    |
|                | • [Memory]:サーバの各メモリスロットと、スロットの DIMM に関する<br>情報。                                                                                                    |
|                | •[Adapters]:サーバに取り付けられた各アダプタに関する情報。                                                                                                    |
|                | •[HBAs]:各HBAのプロパティと、サーバに関連付けられたサービスプ<br>ロファイルでのHBAの設定。                                                                                                    |
|                | <ul> <li>[NICs]:各NICのプロパティと、サーバに関連付けられたサービスプ<br/>ロファイルでのNICの設定。各行を展開すると、関連するVIFおよび<br/>vNICに関する情報を表示できます。</li> </ul>                                                                            |
|                | • [iSCSI vNICs]: 各 iSCSI vNIC のプロパティと、サーバに関連付けられ<br>たサービス プロファイルでのこの vNIC の設定。                                                                                                    |
|                | • [Storage]:ストレージコントローラのプロパティ、サーバに関連付けら<br>れたサービス プロファイルでのローカル ディスク設定ポリシー、サー<br>バの各ハード ディスクに関する情報。                                                                                              |
|                | <ul> <li>(注) Cシリーズ/SシリーズサーバのファームウェアをCisco UCSM<br/>リリース 2.2(6) から 3.1(2) 以降のリリースにアップグレード<br/>した場合は、プラットフォームコントローラハブ (PCH) の<br/>ストレージコントローラは (SSDブートドライブとともに)<br/>UCSM GUI に表示されません。</li> </ul> |
|                | ヒント ハードディスク ドライブやソリッドステート ドライブなどの<br>SATA デバイスがサーバに1つ以上搭載されている場合、Cisco UCS<br>Manager GUI の [Vendor] フィールドにはその SATA デバイスのベ<br>ンダー名が表示されます。                                                      |
|                | ただし Cisco UCS Manager CLI では、[Vendor] フィールドに ATA<br>が表示され、ベンダー名などのベンダー情報は [Vendor Description]<br>フィールドに表示されます。この2番目のフィールドは Cisco UCS<br>Manager GUI にはありません。                                   |

| オプション                      | 説明                                                                                                    |
|----------------------------|----------------------------------------------------------------------------------------------------|
| [Virtual Machines]<br>タブ   | サーバでホストされている仮想マシンの詳細情報が表示されます。                                                                                 |
| [Installed Firmware]<br>タブ | CIMC、アダプタ、その他のサーバ コンポーネントのファームウェア バー<br>ジョンが表示されます。このタブを使用して、これらのコンポーネントの<br>ファームウェアをアップデートおよびアクティブ化することもできます。 |
| [SEL Logs] タブ              | サーバのシステム イベント ログが表示されます。                                                                                       |
| [VIF Paths] タブ             | サーバでのアダプタの VIF パスが表示されます。                                                                                      |
| [Faults] タブ                | サーバで発生した障害の概要が表示されます。任意の障害をクリックすれば、詳細情報を表示できます。                                                                |
| [Events] タブ                | サーバで発生したイベントの概要が表示されます。任意のイベントをクリッ<br>クすれば、詳細情報を表示できます。                                                        |
| [FSM] タブ                   | タスクのステータスなど、サーバで実行されている現在の FSM タスクに関<br>する詳細情報が表示されます。この情報を使用して、これらのタスクにおけ<br>るエラーを診断できます。                     |
| [Statistics] タブ            | サーバとそのコンポーネントに関する統計情報が表示されます。これらの統<br>計情報は図表形式で表示できます。                                                         |
| [Temperatures] タブ          | サーバのコンポーネントの温度に関する統計情報が表示されます。これらの<br>統計情報は図表形式で表示できます。                                                        |
| [Power] タブ                 | サーバのコンポーネントの電力に関する統計情報が表示されます。これらの<br>統計情報は図表形式で表示できます。                                                        |

- **ステップ5** [Navigation] ペインで、[*Server\_ID*] > [Adapters] > [*Adapter\_ID*] の順に展開します。
- **ステップ6** [Work] ペインで、次のアダプタのコンポーネントを1つ以上右クリックしてナビゲータを開き、 コンポーネントのステータスを表示します。
  - ・アダプタ
  - DCE インターフェイス
  - HBA
  - NIC
  - **ヒント** 子ノードを表示するには、テーブル内のノードを展開します。たとえば、[NIC] ノード を展開すると、その NIC で作成された各 VIF を表示できます。

I

# IO モジュールのモニタリング

- **ステップ1** [Navigation] ペインで [Equipment] をクリックします。
- ステップ2 [Equipment] > [Chassis] > [Chassis Number] > [IO Modules] の順に展開します。
- **ステップ3** モニタするモジュールをクリックします。
- **ステップ4** 次のタブのいずれかをクリックして、モジュールのステータスを表示します。

| オプション                | 説明                                                                         |
|----------------------|----------------------------------------------------------------------------|
| [General] タブ         | 障害の概要、モジュールプロパティの概要、モジュールとそのコン<br>ポーネントの物理表示など、IOモジュールのステータスの概要が示<br>されます。 |
| [Fabric Ports] タブ    | I/O モジュールのすべてのファブリック ポートのステータスおよび<br>選択されたプロパティが表示されます。                    |
| [Backplane Ports] タブ | モジュールのすべてのバックプレーン ポートのステータスおよび選<br>択されたプロパティが表示されます。                       |
| [Faults] タブ          | モジュールで発生した障害の詳細が表示されます。                                                    |
| [Events] タブ          | モジュールで発生したイベントの詳細が表示されます。                                                  |
| [FSM] タブ             | モジュールに関連するFSMタスクの詳細およびステータスが表示されます。この情報を使用して、これらのタスクにおけるエラーを診断できます。        |
| [Health] タブ          | モジュールのヘルス ステータスの詳細が表示されます。                                                 |
| [Statistics] タブ      | モジュールとそのコンポーネントに関する統計情報が表示されます。<br>これらの統計情報は図表形式で表示できます。                   |

# Crypto Card のモニタリング

## ブレード サーバでの Cisco Crypto Card 管理

Cisco UCS Manager では、Cisco UCSB-B200-M4 ブレード サーバでのメザニン Crypto Card (UCSB-MEZ-INT8955)のインベントリ管理が行えます。Cisco Crypto Card の中心的な機能は、 UCS ブレードサーバに対して、特定のアプリケーション用のハードウェアベース暗号化機能を提 供することです。

Cisco B200 M4 ブレード サーバでは、オプションとして、ホットプラグ対応の SAS、SATA ハードディスク ドライブ(HDD)またはソリッドステート ドライブ(SSD)を計2台利用可能で、 広範な IT ワークロードに適しています。Crypto Card は、ブレード サーバのスロット2 に設置します。

Cisco UCS Manager は、ブレードサーバに設置された Crypto Card を検出すると、モデル、リビジョン、ベンダー、シリアル番号を、[Equipment] > [Chassis] > [Server\_Number] > [Inventory] > [Security] サブタブに表示します。サポートされていないブレードサーバに Crypto Card を追加すると、Crypto Card の検出に失敗します。

Cisco UCS Manager は、Crypto Card のファームウェア管理をサポートしていません。

Crypto Card の挿入時または取り外し時は、詳細なディスカバリがトリガーされます。Crypto Card を他の Crypto Card、アダプタ、Fusion I/O またはパス スルー カードと交換した場合、動作しているサーバでの詳細なディスカバリがトリガーされます。Crypto Card の交換については、次のようなシナリオが想定されます。

- Crypto Card を別の Crypto Card と交換する。
- Crypto Card をアダプタと交換する。
- Crypto Card を Fusion I/O と交換する。
- Crypto Card を GPU カードと交換する。
- Crypto Card をパス スルー カードと交換する。
- •アダプタを Crypto Card と交換する。
- ・ストレージメザニンを Crypto Card と交換する。
- GPU カードを Crypto Card と交換する。

Cisco UCS Manager を以前のバージョンにダウングレードする場合、クリーンアップは必要ではあ りません。ダウングレード後に UCS Manager をアップグレードする場合は、カードを再検出して インベントリに登録させる必要があります。Crypto Card をサポートしていないサーバでも、検出 は中断されずに続行されます。

Crypto Card の検出、関連付け、関連付け解除、および解放は、Cisco UCS Manager で処理されます。

### Crypto Card のプロパティの表示

手順

| ステップ <b>1</b> | [Navigation] ペインで [Equipment] をクリックします。                             |                                 |  |
|---------------|---------------------------------------------------------------------|---------------------------------|--|
| ステップ <b>2</b> | [Equipment] > [Chassis] > [Chassis Number] > [Servers] の順に展開します。    |                                 |  |
| ステップ <b>3</b> | <b>プ3</b> [Work] ペインで [Inventory] タブをクリックし、[Security] サブタブをクリックします。 |                                 |  |
|               | 名前                                                                  | 説明                              |  |
|               | [ID] フィールド                                                          |                                 |  |
|               | [Slot ID] フィールド                                                     | メザニン カードが設置されているスロット ID を指定します。 |  |
|               | [Magma Expander Slot Id] フィー<br>ルド                                  | PCI スロットの ID 番号を指定します。          |  |
|               | [Is Supported] フィールド                                                | カードがサポートされているかどうかを指定します。        |  |
|               | [Vendor] フィールド                                                      | カードのベンダーを指定します。                 |  |
|               | [Model] フィールド                                                       | カードのモデル番号を指定します。                |  |
|               | [Serial] フィールド                                                      | カードのシリアル番号を指定します。               |  |
|               | [Firmware Version] フィールド                                            | Crypto Card のシリアル番号を指定します。      |  |
|               |                                                                     |                                 |  |

# NVMe PCle SSD デバイスのモニタリング

## NVMe PCIe SSD ストレージ デバイス インベントリ

Cisco UCS Manager GUI は、Non-Volatile Memory Express (NVMe) Peripheral Component Interconnect Express (PCIe) SSD ストレージデバイスのインベントリを検出、識別、および表示します。サー バ内のストレージデバイスの状態を表示できます。NVMe 対応 PCIe SSD ストレージデバイスは、 SAS または SATA の SSD と比較して、遅延を短縮し、1 秒あたりの入出力操作数(IOPS)を増加 させ、電力消費を削減できます。

## NVMe PCle SSD ストレージ インベントリの表示

- **ステップ1** [Navigation] ペインで [Equipment] をクリックします。
- ステップ2 [Equipment] > [Rack Mounts] > [Servers] > [Server Number] の順に展開します。
- **ステップ3** [Inventory] タブをクリックします。
- ステップ4 次のいずれかを実行します。
  - a) [Storage] タブをクリックします。 [Storage Controller NVME *ID number*] という名前の NVMe PCIe SSD ストレージデバイスの一覧 が表示されます。名前、サイズ、シリアル番号、動作ステータス、状態、その他の詳細を表示 できます。
  - b) NVMe PCIe SSD ストレージ デバイスをクリックします。 次のインベントリの詳細が表示されます。

| 名前                            | 説明                                                             |
|-------------------------------|----------------------------------------------------------------|
| [ID] フィールド                    | サーバで設定されている<br>NVMe PCIe SSD ストレージデ<br>バイス。                    |
| [Model] フィールド                 | NVMePCleSSDストレージデ<br>バイスのモデル。                                  |
| [Revision] フィールド              | NVMePCIeSSDストレージデ<br>バイスのリビジョン。                                |
| [RAID Support] フィールド          | NVMePCIeSSDストレージデ<br>バイスが RAID 対応かどうか<br>が示されます。               |
| [OOB Interface Support] フィールド | NVMePCIeSSDストレージデ<br>バイスがアウトオブバンド管<br>理をサポートしているかどう<br>かを示します。 |
| [PCIe Address] フィールド          | 仮想インターフェイスカード<br>(VIC)上の NVMe PCIe SSD<br>ストレージデバイス。           |
| [Number of Local Disks] フィールド | NVMePCleSSDストレージデ<br>バイスに含まれているディス<br>ク数。                      |

| 名前                   | 説明                                                               |
|----------------------|------------------------------------------------------------------|
| [Rebuild Rate] フィールド | ディスク障害発生時のスト<br>レージデバイスの RAID 再構<br>築の所要時間。                      |
| [Vendor] フィールド       | NVMe PCIe SSD ストレージデ<br>バイスを製造したベンダー。                            |
| PID                  | NVMe PCIe SSD ストレージデ<br>バイスの製品 ID(製品名、モ<br>デル名、製品番号とも呼ばれ<br>ます)。 |
| シリアル (Serial)        | ストレージデバイスのシリア<br>ル番号。                                            |

# ヘルス モニタリング

## ファブリックインターコネクトのメモリ不足統計情報および修正可能 なパリティ エラーのモニタリング

Cisco UCS ファブリック インターコネクト システムの統計情報と障害をモニタできるため、次の ようなシステムの全体的な完全性を管理できます。

 カーネルメモリ不足:これはLinuxカーネルが直接対処するセグメントです。Cisco UCS Managerは、カーネルのメモリが100 MBを下回った場合に、ファブリックインターコネク トで重大な障害を生成します。ファブリックインターコネクトのメモリ不足障害のモニタリ ング、(14ページ)を参照してください。メモリ不足しきい値に到達すると、KernelMemFree と KernelMemTotalの2つの統計情報アラームが出されます。KernelMemFree および KernelMemTotal統計情報は、ユーザが独自のしきい値を定義できるシステム統計情報のしき い値ポリシーに追加されます。

メモリ不足の障害については、次の Cisco UCS ファブリック インターコネクトでサポートさ れています。

- ° UCS 6248-UP
- UCS 6296-UP
- UCS Mini

• UCS-FI-6332

• UCS-FI-6332-16UP

- [Correctable Parity Errors]: (UCS 6300 ファブリックインターコネクトの場合のみ)これらの エラーをシステムで収集し、報告するには、[Statistics]>[sysstats]>[CorrectableParityError]の 順に選択します。
- 修正不可能なパリティエラー(UCS 6300 ファブリックインターコネクトのみ): これらの エラーは [Faults] タブでファブリックインターコネクトの重大な障害を生成して、CallHome をトリガーします。これらの重大な障害では、ファブリックインターコネクトのリブートが 必要になる場合があります。ファブリックインターコネクトの修正不可能なパリティエラー による重大な障害のモニタリング、(15ページ)を参照してください。

ファブリックインターコネクトのメモリ不足および修正可能なメモリに関する統計情報の表示 法:

#### 手順

- **ステップ1** [Navigation] ペインで [Equipment] をクリックします。
- ステップ2 [Equipment] > [Fabric Interconnects] > [Fabric\_Interconnect\_Name] の順に展開します。
- ステップ3 [Work] ペインで [Statistics] タブをクリックします。
- ステップ4 [Statistics] タブで [sysstats] ノードを展開して、ファブリック インターコネクトのメモリ不足および修正可能なパリティ エラーに関する統計情報をモニタします。
   重大な障害は、カーネルの空きメモリ(KernelMemFree)が100 MBを下回ると発生します。修正不可能なパリティエラーが発生した場合も、システムは重大な障害を生成します。

### ファブリック インターコネクトのメモリ不足障害のモニタリング

Cisco UCS Manager システムは、カーネルの空きメモリが 100 MB を下回った場合に、ファブリック インターコネクトで高い重大度の障害を生成します。

メモリ不足の障害については、次の Cisco UCS ファブリック インターコネクトでサポートされて います。

- UCS 6248-UP
- UCS 6296-UP
- UCS Mini
- UCS-FI-6332
- UCS-FI-6332-16UP

ファブリックインターコネクトのメモリ不足障害を表示するには:

#### 手順

- **ステップ1** [Navigation] ペインで [Equipment] をクリックします。
- ステップ2 [Equipment] > [Fabric Interconnects] > [Fabric\_Interconnect\_Name] の順に展開します。
- **ステップ3** [Work] ペインで、[Faults] タブをクリックします。
- **ステップ4** [Faults] タブで、次のように説明されている高い重大度の障害を探します: Fabric Interconnect\_Name kernel low memory free reached critical level: ## (MB)

## ファブリック インターコネクトの修正不可能なパリティ エラーによ る重大な障害のモニタリング

修正不可能なパリティエラーの発生は、[Faults] タブにあるファブリック インターコネクトに重 大な障害を生成して、Call Home をトリガーします。重大な障害は、ファブリック インターコネ クトのリブートを必要とする場合があります。

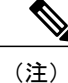

これは、UCS 6300 ファブリック インターコネクトにのみ適用されます。

修正不可能なパリティ エラーの障害の監視法:

### 手順

- ステップ1 [Navigation] ペインで [Equipment] をクリックします。
- ステップ2 [Equipment] > [Fabric Interconnects] > [Fabric Interconnect Name] の順に展開します。
- **ステップ3** [Work] ペインで、[Faults] タブをクリックします。
- **ステップ4** [Faults]タブで、次のように説明されている高い重大度の障害を探します:SER, Uncorrectable Error: Unrecoverable error found, maybe some corrupted file system.Reboot FI for recovery.
- **ステップ5** ファブリック インターコネクトをリブートします。

## ブレードサーバとラックマウントサーバでの CIMC メモリ使用率のモ ニタリング

Cisco Integrated Management Controller (CIMC) は、ブレードサーバとラックマウントサーバについて、次のメモリ使用量イベントを報告します。

- •メモリが1 MB を下回り、メモリ使用量が致命的と CIMC が判断。リセットが差し迫った状況。
- ・メモリが 5 MB を下回り、メモリ使用量が過度に高いと CIMC が判断。
- ・メモリが 10 MB を下回り、メモリ使用量が高いと CIMC が判断。

CIMC のメモリ使用量イベントの表示法:

#### 手順

次のいずれかを実行します。

- ・ブレード サーバの場合:
- 1 [Equipment] タブの [Equipment] > [Chassis] > [Chassis Number] > [Servers] を展開します。
- **2** [Server\_Number] をクリックします。
- 3 [Work] ペインで、[Health] タブをクリックします。
- ・ラックマウント サーバの場合:
- 1 [Equipment] タブで、[Equipment] > [Rack-Mounts] > [Servers] の順に展開します。
- **2** [Server Number] をクリックします。
- 3 [Work] ペインで、[Health] タブをクリックします。

CIMCが2つのヘルスイベントを報告し、その一方の重大度が高くもう一方の重大度が低い場合、 システムは高い重大度の障害を1つ生成して、[Health] タブの [Management Services] サブタブに詳 細を表示します。個々のヘルスイベントは個別の障害に変換されません。最も高い重大度のヘル スイベントが1つの障害に変換されます。障害は [Server\_Number] > [Faults] タブに表示されます。

### 入出力モジュールでの CMC メモリ使用率のモニタリング

Cisco Chassis Management Controller (CMC) は、IOM およびシャーシについてメモリ使用量イベントを報告します。

システムは、報告されたヘルスステータスを集約して1つの障害を生成します。

CMC のメモリ使用量イベントの表示方法:

- **ステップ1** [Navigation] ペインで [Equipment] をクリックします。
- ステップ2 [Equipment] > [Chassis] > [Chassis Number] > [IO Modules] の順に展開します。
- **ステップ3** [IO Module\_Number] をクリックします。

[Health] タブの [Management Services] サブタブが表示されます。

個々のイベントは個別の障害に変換されません。最も高い重大度のイベントが障害に変換されま す。障害は[IO Module Number] > [Faults] タブに表示されます。

### FEX 統計情報のモニタリング

Cisco UCS Manager は、System Stats に集計された次の Cisco ファブリック エクステンダ (FEX) に関する統計情報を報告します。

- 負荷
- ・使用可能なメモリ
- •キャッシュされたメモリ
- •カーネル
- •メモリ合計
- ・カーネルメモリの空き容量

Cisco 2200 シリーズおよび 2300 シリーズ FEX は、統計情報モニタリングをサポートしています。

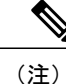

Cisco UCS ミニ プラットフォームでは、FEX 統計情報はサポートされていません。

すべての FEX 統計は FexSystemStats として、ユーザ独自のしきい値を定義できるしきい値ポリ シーに追加されます。

### 手順

- **ステップ1** [Equipment] タブで [Equipment] > [Rack Mounts] > [FEX] > [FEX Number] の順に展開します。 [Statistics] タブが表示されます。統計情報は図表形式で表示できます。
- ステップ2 [sys-stats] ノードを展開して、FEX 統計情報をモニタします。

# 管理インターフェイス モニタリング ポリシー

管理インターフェイスモニタリングポリシーでは、ファブリックインターコネクトのmgmt0イー サネットインターフェイスをモニタする方法を定義します。Cisco UCS Manager によって管理イ ンターフェイスの障害が検出されると、障害レポートが生成されます。障害レポートの数が設定 された数に達した場合、システムは管理インターフェイスが使用不能であると見なし、障害を生成します。デフォルトでは、管理インターフェイスモニタリングポリシーは有効です。

その時点で管理インスタンスであるファブリックインターコネクトの管理インターフェイスに障害が発生した場合、Cisco UCS Manager はまず、下位のファブリックインターコネクトがアップ状態であるかどうかを確認します。さらに、ファブリックインターコネクトに対して記録されている障害レポートがその時点でない場合、Cisco UCS Manager はエンドポイントの管理インスタンスを変更します。

影響を受けるファブリックインターコネクトがハイアベイラビリティ設定でプライマリに設定されている場合、管理プレーンのフェールオーバーがトリガーされます。このフェールオーバーは データプレーンに影響しません。管理インターフェイスのモニタリングに関連している次のプロ パティを設定できます。

- 管理インターフェイスのモニタに使用されるメカニズムのタイプ。
- 管理インターフェイスのステータスがモニタされる間隔。
- 管理が使用できないと判断し障害メッセージを生成する前にシステムの失敗を許容するモニ タリングの最大試行回数。

#### C)

- **重要** ファブリックインターコネクトの管理インターフェイスに障害が発生した場合、次のいずれ かが発生したときは、管理インスタンスを変わらないことがあります。
  - ・従属ファブリックインターコネクト経由のエンドポイントへのパスが存在しない。
  - ・従属ファブリックインターコネクトの管理インターフェイスが失敗した。
  - ・従属ファブリックインターコネクト経由のエンドポイントへのパスが失敗した。

### 管理インターフェイス モニタリング ポリシーの設定

| ステップ1         | [Navigation] ペインで [Admin] をクリックします。                               |    |  |
|---------------|-------------------------------------------------------------------|----|--|
| ステップ <b>2</b> | [All] > [Communication Management] の順に展開します。                      |    |  |
| ステップ3         | [Management Interfaces] をクリックします。                                 |    |  |
| ステップ4         | [Work] ペインで、[Management Interfaces Monitoring Policy] タブをクリックします。 |    |  |
| ステップ5         | 次のフィールドに入力します。                                                    |    |  |
|               | 名前                                                                | 説明 |  |
|               |                                                                   |    |  |

|                                                                     | ייא בר               |                                                 |
|---------------------------------------------------------------------|----------------------|-------------------------------------------------|
| [Admin Status] フィールド モニタリングポリシーを管理インターフェイスに対して有効<br>するか無効にするかを示します。 | [Admin Status] フィールド | モニタリングポリシーを管理インターフェイスに対して有効に<br>するか無効にするかを示します。 |

I

| 名前                                | 説明                                                                                                    |
|-----------------------------------|----------------------------------------------------------------------------------------------------|
| [Poll Interval] フィールド             | データ記録の間に Cisco UCS が待機する秒数。                                                                                                    |
|                                   | 90~300の整数を入力します。                                                                                                    |
| [Max Report Fail Count] フィー<br>ルド | Cisco UCS が管理インターフェイスを使用できないと判断し、<br>障害メッセージを生成するまでのモニタリングの最大失敗回数。<br>2~5の整数を入力します。                                                                                                    |
| [Monitoring Mechanism] フィー<br>ルド  | Cisco UCS で使用するモニタリングのタイプ。次のいずれかに<br>なります。                                                                                                    |
|                                   | <ul> <li>MII Status: Cisco UCS はメディア独立型インターフェイス<br/>(MII)のアベイラビリティをモニタします。このオプションを選択すると、Cisco UCS Manager GUI は [Media<br/>Independent Interface Monitoring] 領域を表示します。</li> </ul>                                         |
|                                   | <ul> <li>Ping Arp Targets: Cisco UCS は指定されたターゲットを<br/>Address Resolution Protocol (ARP) を使用して ping します。<br/>このオプションを選択すると、Cisco UCS Manager GUI は<br/>[ARP Target Monitoring] 領域を表示します。</li> </ul>                        |
|                                   | <ul> <li>[Ping Gateway]: Cisco UCS は、[Management Interfaces] タブ<br/>でこの Cisco UCS ドメインに指定されたデフォルトゲート<br/>ウェイ アドレスを ping します。このオプションを選択す<br/>ると、Cisco UCS Manager GUI は [Gateway Ping Monitoring]<br/>領域を表示します。</li> </ul> |

**ステップ6** モニタリングメカニズムに を選択する場合、[Media Independent Interface Monitoring] 領域の次の フィールドに入力します。

| 名前                      | 説明                                                                              |
|-------------------------|---------------------------------------------------------------------------------|
| [Retry Interval] フィールド  | 前の試行が失敗した場合に、MII から別の応答を要求するまで<br>に Cisco UCS が待機する秒数。<br>3 ~ 10 の範囲の整数を入力します。  |
| [Max Retry Count] フィールド | システムがインターフェイスを使用できないと判断するまでに<br>Cisco UCS が MII をポーリングする回数。<br>1 ~ 3 の整数を入力します。 |

**ステップ7** モニタリングメカニズムに を選択する場合、領域の該当するタブのフィールドに入力します。 IPv4 アドレスを使用している場合は、[IPv4] サブタブの次のフィールドに入力します。

| 名前                                 | 説明                                                                  |
|------------------------------------|---------------------------------------------------------------------|
| [Target IP 1] フィールド                | Cisco UCS が ping する最初の IPv4 アドレス。                                   |
| [Target IP 2] フィールド                | Cisco UCS が ping する 2 番目の IPv4 アドレス。                                |
| [Target IP 3] フィールド                | Cisco UCS が ping する 3 番目の IPv4 アドレス。                                |
| [Number of ARP Requests] フィー<br>ルド | Cisco UCS がターゲット IP アドレスに送信する ARP 要求数。<br>1~5の整数を入力します。             |
| [Max Deadline Timeout] フィー<br>ルド   | システムがARPターゲットを使用できないと判断するまでに、<br>Cisco UCS が ARP ターゲットからの応答を待機する秒数。 |
|                                    | 5~15の整数を入力します。                                                      |

IPv6アドレスを使用している場合は、[IPv6]サブタブの次のフィールドに入力します。

| 名前                                 | 説明                                                                  |
|------------------------------------|---------------------------------------------------------------------|
| [Target IP 1] フィールド                | Cisco UCS が ping する最初の IPv6 アドレス。                                   |
| [Target IP 2] フィールド                | Cisco UCS が ping する 2 番目の IPv6 アドレス。                                |
| [Target IP 3] フィールド                | Cisco UCS が ping する 3 番目の IPv6 アドレス。                                |
| [Number of ARP Requests] フィー<br>ルド | Cisco UCS がターゲット IP アドレスに送信する ARP 要求数。<br>1~5の整数を入力します。             |
| [Max Deadline Timeout] フィー<br>ルド   | システムがARPターゲットを使用できないと判断するまでに、<br>Cisco UCS が ARP ターゲットからの応答を待機する秒数。 |
|                                    | 5~15の整数を入力します。                                                      |

IPv4 アドレスに 0.0.0.0 と入力すると、ARP ターゲットが削除されます。または IPv6 アドレスの 場合は N-disc ターゲットが削除されます。

**ステップ8** モニタリングメカニズムに を選択する場合、領域の次のフィールドに入力します。

| 名前                            | 説明                            |
|-------------------------------|-------------------------------|
| [Number of ping Requests] フィー | Cisco UCS がゲートウェイを ping する回数。 |
| ルド                            | 1~5の整数を入力します。                 |

| 名前                               | 説明                                                                                    |
|----------------------------------|---------------------------------------------------------------------------------------|
| [Max Deadline Timeout] フィー<br>ルド | Cisco UCS がアドレスを使用できないと判断するまでに、Cisco<br>UCS がゲートウェイからの応答を待機する秒数。<br>5 ~ 15 の整数を入力します。 |

### ステップ9 [Save Changes] をクリックします。

# ローカル ストレージのモニタリング

Cisco UCS でのローカル ストレージのモニタリングでは、ブレードまたはラック サーバに物理的 に接続されているローカル ストレージに関するステータス情報を提供します。これには、RAID コントローラ、物理ドライブおよびドライブ グループ、仮想ドライブ、RAID コントローラ バッ テリ (バッテリ バックアップ ユニット)、Transportable Flash Module (TFM)、スーパーキャパ シタ、FlexFlash コントローラおよび SD カードが含まれます。

Cisco UCS Manager は、アウトオブバンドインターフェイスを使用して LSI MegaRAID コントロー ラおよび FlexFlash コントローラと直接通信するため、リアルタイムの更新が可能になります。表示される情報には次のようなものがあります。

- •RAID コントローラ ステータスと再構築レート。
- 物理ドライブのドライブの状態、電源状態、リンク速度、運用性およびファームウェアバージョン。
- 仮想ドライブのドライブの状態、運用性、ストリップのサイズ、アクセスポリシー、ドライブのキャッシュおよびヘルス。
- •BBU の運用性、それがスーパーキャパシタまたはバッテリであるか、および TFM に関する 情報。

LSI ストレージ コントローラは、スーパーキャパシタを備えた Transportable Flash Module (TFM) を使用して RAID キャッシュ保護を提供します。

- SDカードおよびFlexFlashコントローラに関する情報(RAIDのヘルスおよびRAIDの状態、 カードヘルスおよび運用性を含む)。
- •再構築、初期化、再学習などストレージコンポーネント上で実行している操作の情報。

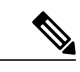

(注) CIMC のリブートまたはビルドのアップグレード後は、ストレージ コンポー ネント上で実行している操作のステータス、開始時刻および終了時刻が正し く表示されない場合があります。 ・すべてのローカルストレージコンポーネントの詳細な障害情報。

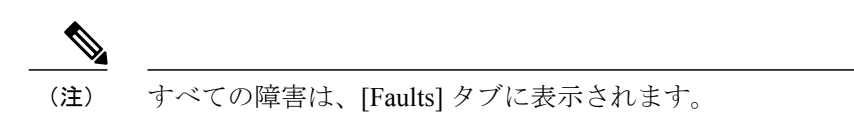

## ローカル ストレージ モニタリングのサポート

サポートされるモニタリングのタイプは、Cisco UCS サーバによって異なります。

#### ローカル ストレージ モニタリングについてサポートされる Cisco UCS サーバ

Cisco UCS Manager を使用して、次のサーバについてローカル ストレージ コンポーネントをモニ タできます。

- Cisco UCS B200 M3 ブレード サーバ
- Cisco UCS B420 M3 ブレード サーバ
- Cisco UCS B22 M3 ブレード サーバ
- Cisco UCS B200 M4 ブレード サーバ
- Cisco UCS B260 M4 ブレード サーバ
- Cisco UCS B460 M4 ブレード サーバ
- Cisco UCS C460 M2 ラック サーバ
- Cisco UCS C420 M3 ラック サーバ
- Cisco UCS C260 M2 ラック サーバ
- Cisco UCS C240 M3 ラック サーバ
- Cisco UCS C220 M3 ラック サーバ
- Cisco UCS C24 M3 ラック サーバ
- Cisco UCS C22 M3 ラック サーバ
- Cisco UCS C220 M4 ラック サーバ
- Cisco UCS C240 M4 ラック サーバ
- Cisco UCS C460 M4 ラック サーバ
- Cisco UCS B200 M5 サーバ
- Cisco UCS B480 M5 サーバ
- Cisco UCS C220 M5 サーバ
- Cisco UCS C240 M5 サーバ

• Cisco UCS C480 M5 サーバ

(注) すべてのサーバがすべてのローカル ストレージ コンポーネントをサポートするわけではあり ません。Cisco UCS ラック サーバの場合は、マザーボードに組み込まれたオンボード SATA RAID 0/1 コントローラはサポートされません。

レガシー ディスク ドライブのモニタリングについてサポートされる Cisco UCS サーバ レガシー ディスク ドライブ モニタリングのみが、次のサーバで Cisco UCS Manager を介しサポー

トされます。

- Cisco UCS B200 M1/M2 ブレード サーバ
- Cisco UCS B250 M1/M2 ブレード サーバ

(注) Cisco UCS Manager がディスク ドライブをモニタするには、1064E ストレージ コントローラは、パッケージ バージョンが 2.0(1) 以上の Cisco UCS バンドルに含まれるファームウェア レベルが必要です。

### ローカルストレージ モニタリングの前提条件

これらの前提条件は、有益なステータス情報を提供するため行われるローカルストレージモニタ リングやレガシー ディスク ドライブ モニタリングの際に満たす必要があります。

- ・ドライブがサーバ ドライブ ベイに挿入されている必要があります。
- ・サーバの電源が投入されている。
- サーバが検出を完了している。
- •BIOS POST の完了結果が正常である。

## レガシー ディスク ドライブのモニタリング

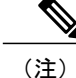

以下の情報は、B200 M1/M2 および B250 M1/M2 ブレード サーバにのみ適用されます。

Cisco UCS のレガシー ディスク ドライブ モニタリングにより、Cisco UCS ドメイン内のサポート 対象ブレードサーバについて、ブレードに搭載されているディスク ドライブのステータスが Cisco UCS Manager に提供されます。ディスク ドライブモニタリングは、LSI ファームウェアから Cisco UCS Manager への単方向の障害信号により、ステータス情報を提供します。 次のサーバ コンポーネントおよびファームウェア コンポーネントが、サーバ内のディスク ドラ イブ ステータスに関する情報の収集、送信、および集約を行います。

- 物理的なプレゼンスセンサー:ディスクドライブがサーバドライブベイに挿入されている かどうかを調べます。
- 物理的な障害センサー:ディスクドライブのLSIストレージコントローラファームウェアからレポートされる操作可能性のステータスを調べます。
- IPMI ディスク ドライブの障害センサーおよびプレゼンスセンサー:センサーの結果を Cisco UCS Manager に送信します。
- ディスクドライブの障害 LED 制御および関連付けられた IPMI センサー:ディスクドライブの障害 LED の状態(オンまたはオフ)を制御し、それらの状態を Cisco UCS Manager に伝えます。

### フラッシュ ライフ ウェア レベル モニタリング

フラッシュ ライフ ウェア レベル モニタリングによって、ソリッド ステート ドライブの寿命をモ ニタできます。フラッシュ ライフ残量の割合とフラッシュ ライフの状態の両方を表示できます。 ウェア レベル モニタリングは次の Cisco UCS ブレード サーバのフュージョン IO メザニン カード でサポートされます。

- Cisco UCS B22 M3 ブレード サーバ
- Cisco UCS B200 M3 ブレード サーバ
- Cisco UCS B420 M3 ブレード サーバ
- Cisco UCS B200 M4 ブレード サーバ
- Cisco UCS B260 M4 ブレード サーバ
- Cisco UCS B460 M4 ブレード サーバ
- Cisco UCS B200 M5 サーバ
- Cisco UCS B480 M5 サーバ

(注)

ウェアレベルモニタリングの必須事項は次のとおりです。

- Cisco UCS Manager がリリース 2.2(2a) 以降である。
- ・フュージョン IO メザニン カードのファームウェアのバージョンが 7.1.15 以降である。

### ローカル ストレージ コンポーネントのステータスの表示

手順

| ステップ1 | [Navigation] | ペインで | [Equipment] | をク | リック | します。 |
|-------|--------------|------|-------------|----|-----|------|
|-------|--------------|------|-------------|----|-----|------|

- ステップ2 [Equipment] > [Chassis] > [Chassis Number] > [Servers] の順に展開します。
- ステップ3 ローカルストレージコンポーネントのステータスを表示するサーバをクリックします。
- ステップ4 [Work] ペインの [Inventory] タブをクリックします。
- **ステップ5** [Storage] サブタブをクリックして、RAID コントローラと FlexFlash コントローラのステータスを 表示します。
- **ステップ6** 下矢印をクリックして [Local Disk Configuration Policy]、[Actual Disk Configurations]、[Disks]、 [Firmware] バーの順に展開し、追加のステータス情報を表示します。
  - (注) [Local Disk Configuration Policy] 領域と [Actual Disk Configurations] 領域に、Cisco UCS B460 ブレードサーバのマスターノードのデータのみが表示されます。スレーブノード 用のフィールドは表示されません。

### RAID 0 一貫性チェックの制限

RAID0ボリュームでは、一貫性チェック操作はサポートされていません。一貫性チェックを実行 するには、ローカルディスク設定ポリシーを変更する必要があります。詳細は『UCS Manager Server Management Guide』の「Server Related Policies」の章にある「Changing a Local Disk Policy」 のトピックを参照してください。

# グラフィックス カードのモニタリング

## グラフィックス カード サーバ サポート

Cisco UCS ManagerCisco UCS Managerカードやコントローラのプロパティを表示できます。グラ フィックス カードは、次のサーバでサポートされています。

- Cisco UCS C240 M3 ラック サーバ
- Cisco UCS C460 M4 ラック サーバ
- Cisco UCS B200M4 ブレード サーバ
- Cisco UCS B200 M5 サーバ
- Cisco UCS B480 M5 サーバ

- Cisco UCS C220 M5 サーバ
- Cisco UCS C240 M5 サーバ
- Cisco UCS C480 M5 サーバ

(注)

特定の NVIDIA グラフィック処理ユニット(GPU)では、エラー訂正コード(ECC)と vGPU の組み合わせはサポートされません。シスコでは、NVIDIA が公開しているそれぞれの GPU のリリース ノートを参照して、ECC と vGPU の組み合わせがサポートされているかどうか確 認することを推奨しています。

### ブレード サーバでの GPU メザニン グラフィックス モジュール管理

Cisco UCS Manager では、Cisco B200 M4 ブレード サーバで使用する NVIDIA Graphics Processing Unit (GPU) メザニン グラフィックス モジュール (N16E-Q5) の、インベントリおよびファーム ウェア管理が行えます。GPUを利用することで、科学計算、分析、エンジニアリング、コンシュー マ、企業アプリケーションでの計算処理が高速化されます。Cisco B200 M4 ブレードサーバでは、 オプションとして、ホットプラグ対応の SAS、SATA ハードディスク ドライブ (HDD) またはソ リッドステート ドライブ (SSD) を計2台利用可能で、広範な IT ワークロードに適しています。

Cisco UCS Manager は、ブレードサーバ内の GPU グラフィック カードの存在を現場交換可能ユ ニットとして検出し、モデル、ベンダー、シリアル番号、PCI スロットとアドレス、ファームウェ アなどのデバイス インベントリ情報を収集します。Cisco UCS Manager で GPU カードのインベン トリを表示するには、[Equipment] > [Chassis] > [Server\_Number] > [Inventory] > [GPUs] サブタブの 順に展開します。

GPU カードのファームウェア管理には、ファームウェアのアップグレードおよびダウングレード が含まれます。既存の Cisco UCS Manager サービス プロファイルを使用して、GPU ファームウェ アをアップグレードします。クリーンアップが必要であるため、古いバージョンのファームウェ アを使用した GPU ファームウェアのダウングレードは行わないでください。

GPUカードは、ブレードサーバのスロット2に設置します。サポートされていないブレードサーバにカードを挿入すると、GPUカードの検出に失敗します。

GPU カードを交換すると、動作しているサーバでの詳細なディスカバリがトリガーされます。詳細なディスカバリをトリガーする GPU カードの交換シナリオは、次のように各種存在します。

- ・GPU カードを別の GPU カードと交換する。
- ・GPU カードをアダプタと交換する。
- ・GPU カードをストレージメザニンと交換する。
- アダプタを GPU カードと交換する。
- ・ストレージメザニンを GPU カードと交換する。
- GPU カードを Crypto Card と交換する。

• Crypto Card を GPU カードと交換する。

GPUグラフィックスカードの検出、関連付け、関連付け解除、および解放は、Cisco UCS Manager で処理されます。GPU グラフィックスカードを表示させるには「グラフィックスカードのプロパティの表示, (27 ページ)」を参照してください。

Ø (注)

I

GPU グラフィックス カードのメモリ(DIMM)には最大 1 TB の制限があります。

## グラフィックス カードのプロパティの表示

- ステップ1 [Navigation] ペインで [Equipment] をクリックします。
- ステップ2 次のいずれかを実行します。
  - [Equipment] > [Chassis] > [Chassis\_Number] > [Servers] > [Server\_Number] の順に展開します。
  - [Equipment] > [Rack-Mounts] > [Server] > [Server\_Number] の順に展開します。

| ステップ3 | [Work] ペインで | [Inventory] タブを: | クリックし、[ | GPU] サブ | タブを | :クリック | します。 |
|-------|-------------|------------------|---------|---------|-----|-------|------|
|-------|-------------|------------------|---------|---------|-----|-------|------|

| 名前                       | 説明                                                       |
|--------------------------|----------------------------------------------------------|
| [ID] フィールド               | グラフィックス カードの固有識別子。                                       |
| [PCI Slot] フィールド         | グラフィックスカードがインストールされている PCI スロット<br>番号。                   |
| [Expander Slot ID] フィールド | エクスパンダ スロット ID。                                          |
| [Is Supported] フィールド     | グラフィックスカードがサポートされているかどうか。次のい<br>ずれかになります。<br>・Yes<br>・No |
|                          |                                                          |
| [Vendor] フィールド           | 製造元の名前。                                                  |
| [Model] フィールド            | グラフィックス カードのモデル番号。                                       |
| [Serial] フィールド           | コンポーネントのシリアル番号。                                          |
| [Running Version] フィールド  | グラフィックス カードのファームウェア バージョン。                               |

| 名前                    | 説明                                   |
|-----------------------|--------------------------------------|
| [Mode] フィールド          | 設定されたグラフィックスカードのモード。次のいずれかにな<br>ります。 |
|                       | ・コンピューティング                           |
|                       | ・グラフィック                              |
|                       | •任意構成                                |
|                       |                                      |
| 部品の詳細                 |                                      |
| [Vendor ID] フィールド     | グラフィックス カードのベンダー ID。                 |
| [Sub Vendor ID] フィールド | グラフィックス カードのサブ ベンダー ID。              |
| [Device ID] フィールド     | グラフィックス カードのデバイス ID。                 |
| [Sub Device ID] フィールド | グラフィックス カードのサブ デバイス ID。              |

# Transportable Flash Module と スーパーキャパシタの管理

LSI ストレージコントローラは、スーパーキャパシタを備えた Transportable Flash Module (TFM) を使用して RAID キャッシュ保護を提供します。Cisco UCS Manager を使用すると、これらのコン ポーネントをモニタしてバッテリ バックアップ ユニット (BBU)の状態を決定できます。BBU の動作状態は次のいずれかになります。

- [Operable]: BBU は正常に動作しています。
- •[Inoperable]: TFM または BBU が欠落している、または BBU に障害が発生しており交換する 必要があります。
- [Degraded]: BBU に障害が発生すると予測されます。

TFM およびスーパーキャパシタ機能は Cisco UCS Manager リリース 2.1(2) 以降でサポートされて います。

### TFM とスーパーキャパシタの注意事項および制約事項

#### TFM とスーパーキャパシタの制約事項

- Cisco UCS B420 M3 ブレードサーバの TFM およびスーパーキャパシタの CIMC センサーは、 Cisco UCS Manager によってポーリングされません。
- TFM およびスーパーキャパシタが Cisco UCS B420 M3 ブレードサーバに搭載されていない、 または搭載後にブレードサーバから取り外した場合、障害は生成されません。
- TFM は Cisco UCS B420 M3 ブレード サーバに搭載されていないが、スーパーキャパシタが 搭載されている場合、Cisco UCS Manager によって BBU システム全体が欠落していると報告 されます。TFM とスーパーキャパシタの両方がブレード サーバに存在することを物理的に 確認する必要があります。

#### TFM およびスーパーキャパシタについてサポートされる Cisco UCS サーバ

次の Cisco UCS サーバは TFM およびスーパーキャパシタをサポートしています。

- Cisco UCS B420 M3 ブレード サーバ
- Cisco UCS C22 M3 ラック サーバ
- Cisco UCS C24 M3 ラック サーバ
- Cisco UCS C220 M3 ラック サーバ
- Cisco UCS C240 M3 ラック サーバ
- Cisco UCS C420 M3 ラック サーバ
- Cisco UCS C460 M4 ラック サーバ
- Cisco UCS B200 M5 サーバ
- Cisco UCS B480 M5 サーバ
- Cisco UCS C220 M5 サーバ
- Cisco UCS C240 M5 サーバ
- Cisco UCS C480 M5 サーバ
- Cisco UCS C220 M3 ラック サーバ
- Cisco UCS C240 M3 ラック サーバ

### RAIDコントローラ統計の表示

次の手順は、PCIe\NVMeフラッシュストレージを備えたサーバのRAID コントローラ統計を表示 するための方法を示しています

### 手順

| ステップ1 | [Navigation] ペインで [Equipment] をクリックします。                                             |
|-------|-------------------------------------------------------------------------------------|
| ステップ2 | [Equipment] ペインで、[Chassis] > [Chassis Number] > [Servers] > [Server Number] の順に展開しま |
|       | す。                                                                                  |
| ステップ3 | [Work] ペインの [Inventory] タブをクリックします。                                                 |
| ステップ4 | [Storage] > [Controller] > [General] サブタブをクリックしてコントローラ統計を表示します。                     |

## RAID バッテリ ステータスのモニタリング

この手順は、RAID 設定および TFM をサポートする Cisco UCS サーバにのみ該当します。BBU に 障害が発生した場合、または障害が予測される場合には、そのユニットをできるだけ早く交換す る必要があります。

### 手順

| ステップ1         | [Navigation] ペインで [Equipment] をクリックします。                                   |
|---------------|---------------------------------------------------------------------------|
| ステップ <b>2</b> | [Equipment] ペインで、[Chassis] > [Chassis Number] > [Server Number] の順に展開します。 |
| ステップ <b>3</b> | [Work] ペインの [Inventory] タブをクリックします。                                       |
| ステップ4         | [Storage] サブタブをクリックして、[RAID Battery (BBU)] 領域を表示します。                      |

## RAID バッテリ障害の表示

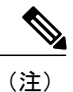

これは、RAID 設定および TFM をサポートする Cisco UCS サーバにのみ適用されます。

### 手順

ステップ1 [Navigation] ペインで [Equipment] をクリックします。
ステップ2 [Equipment] ペインで、[Chassis] > [Chassis Number] > [Server Number] の順に展開します。
ステップ3 [Work] ペインで、[Faults] タブをクリックします。
ステップ4 状態に関する詳細情報を表示するバッテリを選択します。

## TPM モニタリング

Cisco UCS M3 以降のすべてのブレードサーバとラックマウントサーバに信頼されたプラット フォームモジュール (TPM) が搭載されています。オペレーティングシステムでの暗号化にTPM を使用することができます。たとえば、Microsoft の BitLocker ドライブ暗号化は Cisco UCS サー バ上で TPM を使用して暗号キーを保存します。

Cisco UCS Manager では、TPM が存在しているか、有効またはアクティブになっているかどうか を含めた TPM のモニタリングが可能です。

## TPM のプロパティの表示

ſ

| ステップ1         | [Navigation] ペインで [Equipment] をクリックします。                          |
|---------------|------------------------------------------------------------------|
| ステップ <b>2</b> | [Equipment] > [Chassis] > [Chassis Number] > [Servers] の順に展開します。 |
| ステップ3         | TPM 設定を表示するサーバを選択します。                                            |
| ステップ4         | [Work] ペインで [Inventory] タブをクリックします。                              |
| ステップ5         | [Motherboard] サブタブをクリックします。                                      |
|               |                                                                  |